## http://www.photoshop-garden.com/view\_tut.php?id=40

## Mystiek garden

Volgende foto's worden gebruikt:

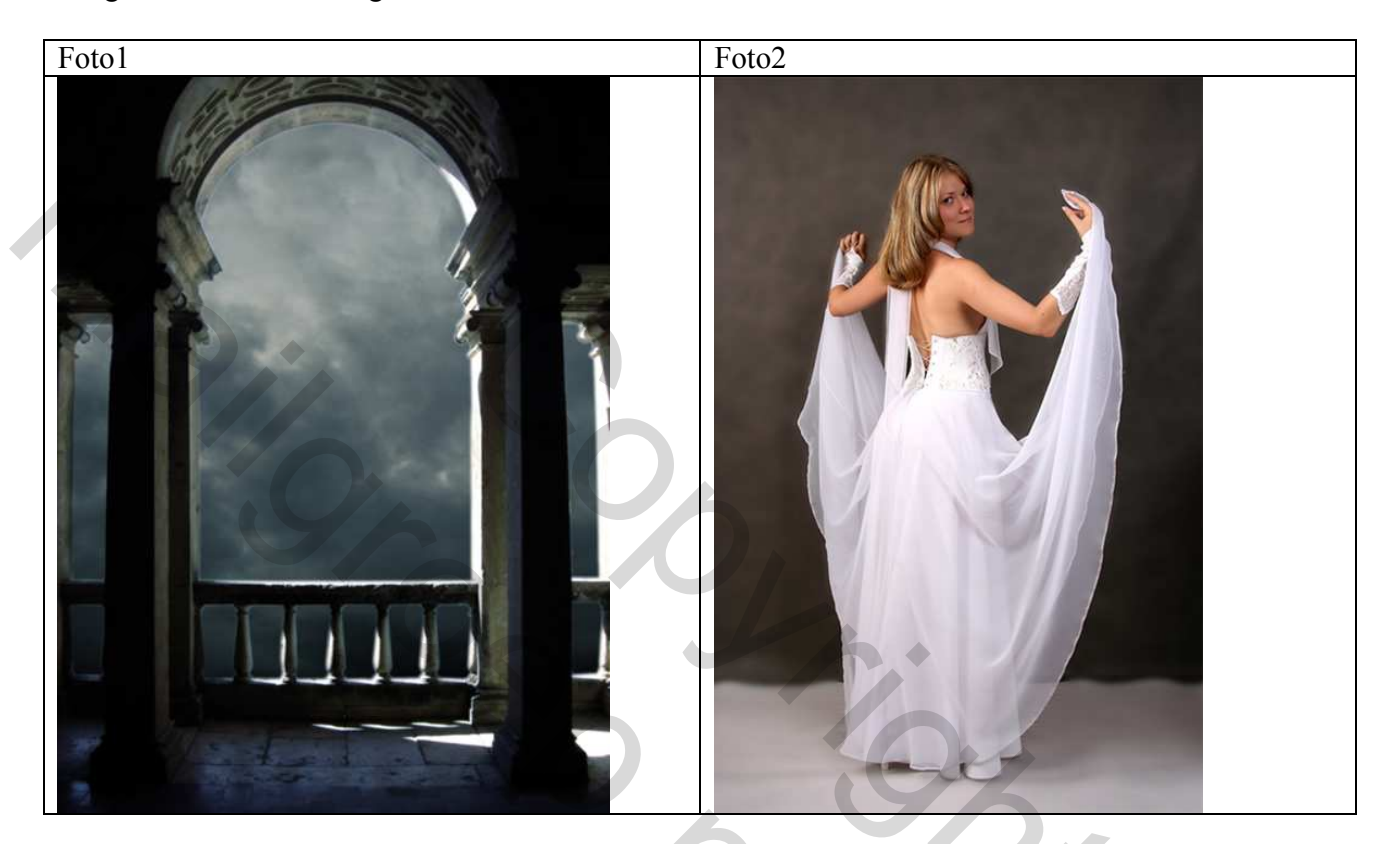

Open foto1, klik Ctrl+M om Curven venster te openen en wijzig zoals hieronder getoond:

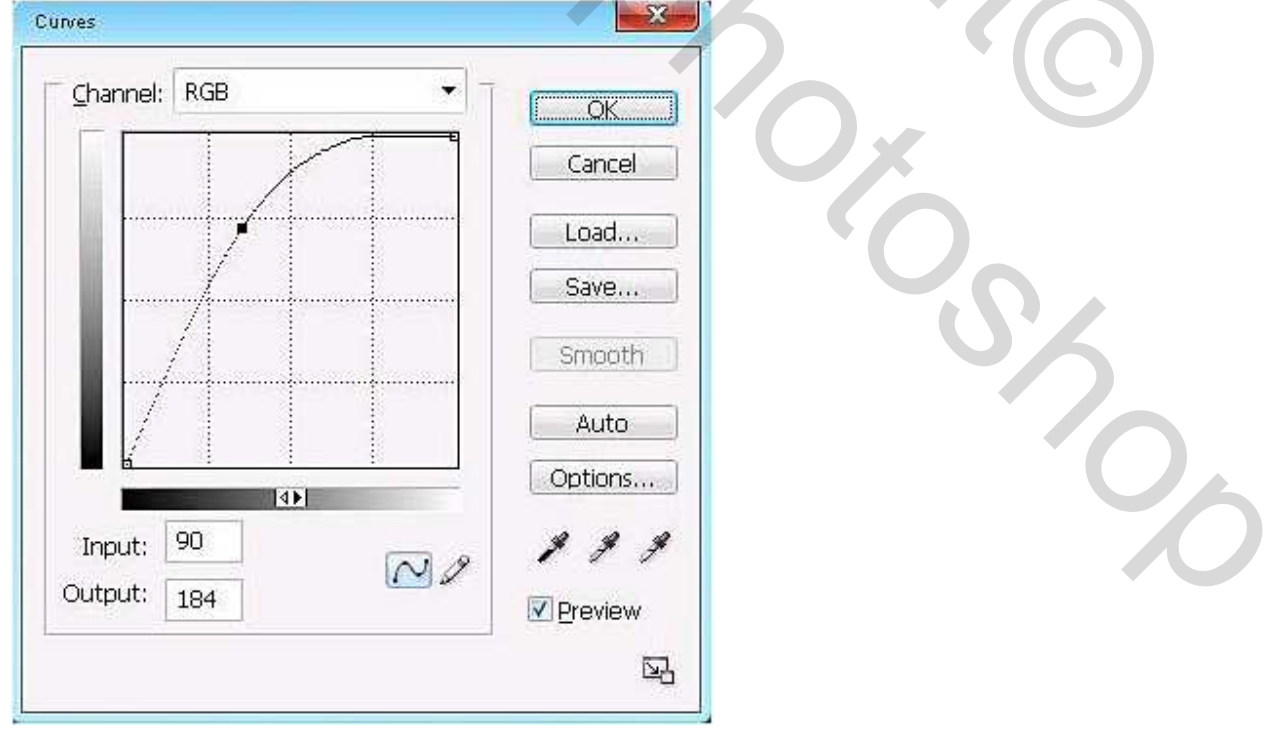

Openen foto 2, selecteer de dame met om het even welk selectiemateriaal, zet doezelaar op 0,5 px

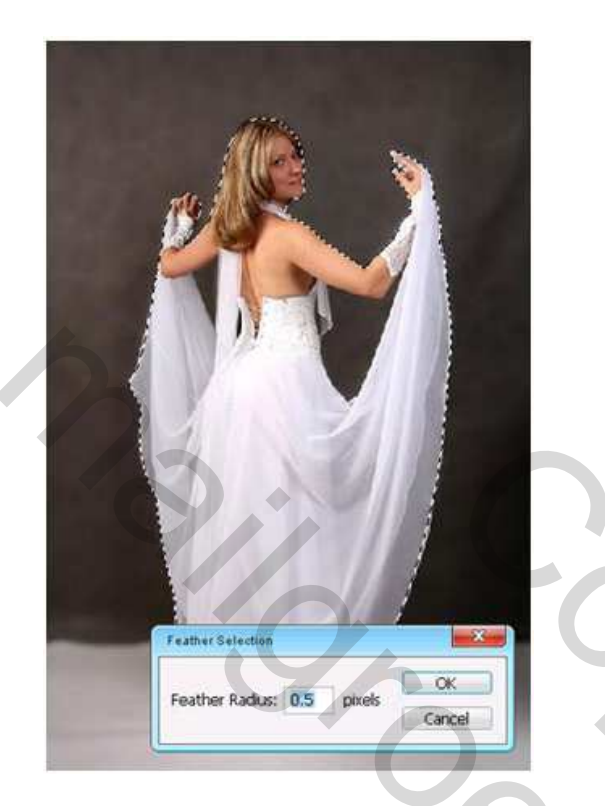

Plaats de dame op foto 1 zoals hieronder getoond, pas grootte aan:

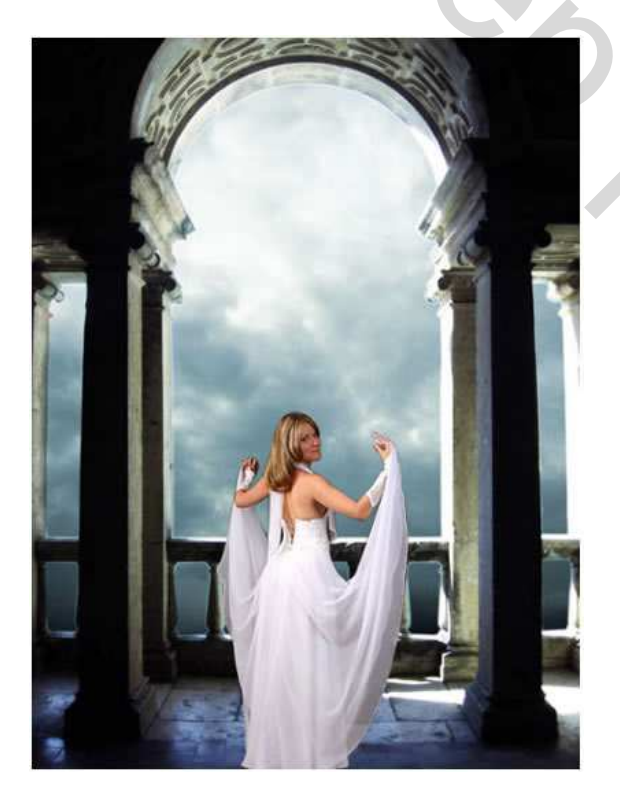

Klik Ctrl+B om Kleurbalans te openen, middentonen:

| <ul> <li>Color Balance</li> </ul> |         |   |           | 1       | OK      |
|-----------------------------------|---------|---|-----------|---------|---------|
| Color <u>L</u> evels:             | -30     | 0 | 0         | l)      | Conco   |
| Cyan                              | 0,      | _ | -         | Red     |         |
| Magenta                           |         | 1 |           | - Green | Preview |
| Yellow                            |         |   |           | - Blue  |         |
| - Tone Balance                    |         |   |           |         |         |
| Chadows 6                         | Midtone |   | ) Highlic | ahts    |         |

Ook op achtergrondlaag Kleurbalans toepassen met zelfde instellingen als hierboven

Je bekomt ongeveer iets zoals hieronder getoond:

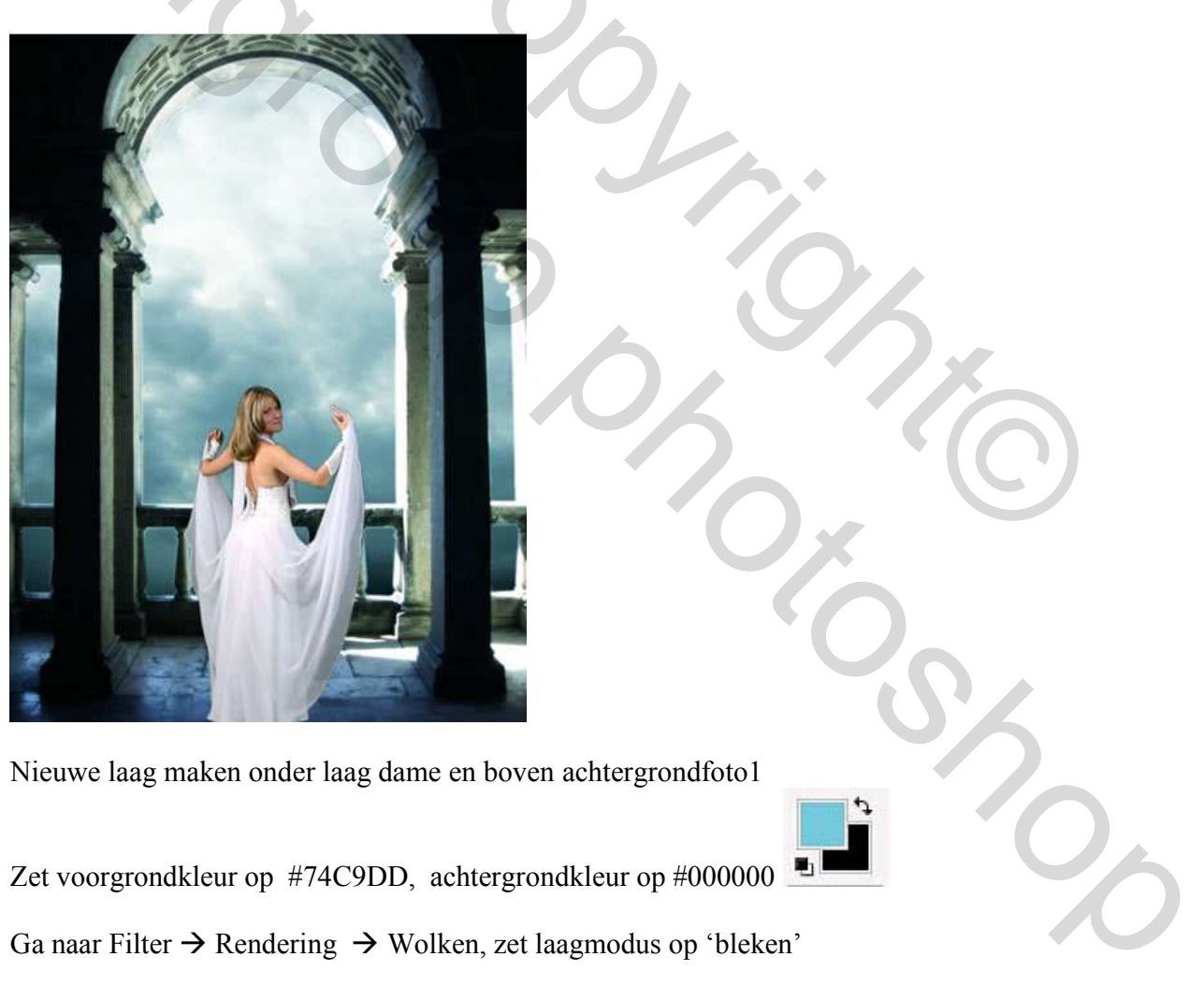

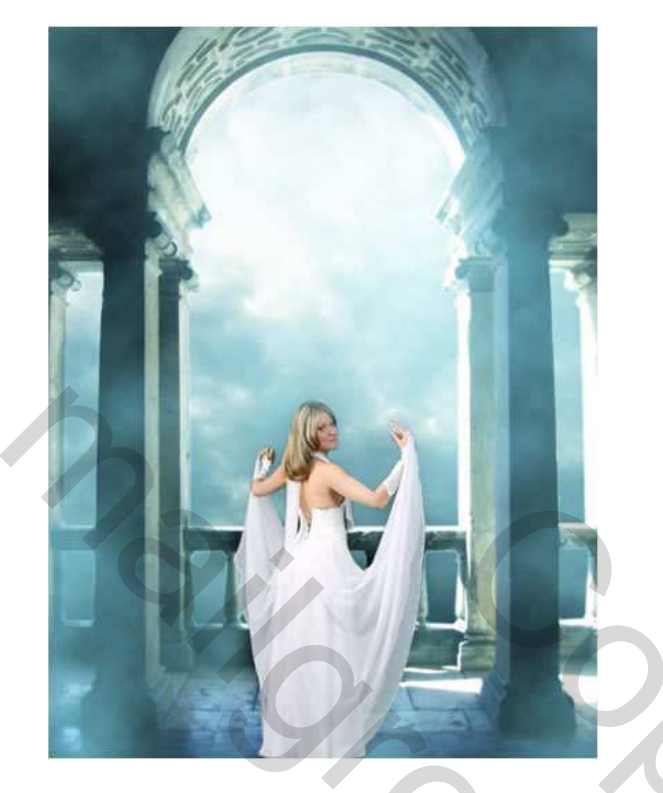

Laad bijgevoegd penseel Realistic Planets en klik penseel nr 343 aan ongeveer 185 px groot:

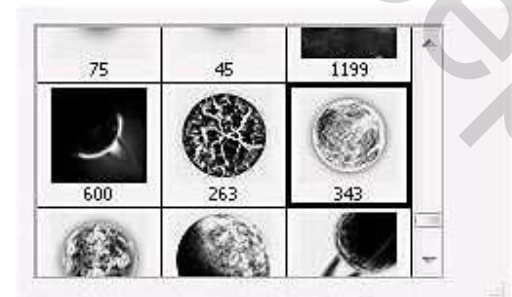

Kies als kleur #8BBCC8 neem nieuwe laag bovenaan en schilder met dit penseel zoals hieronder getoond:

2

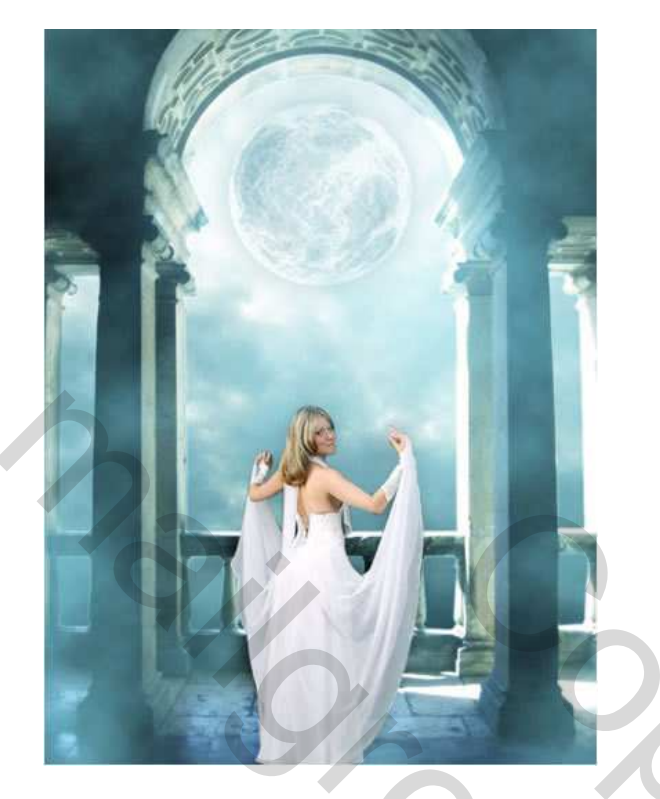

Nieuwe laag bovenaan zetten, zacht wit penseel nemen (eerst je penselen eventueel herstellen), grootte penseel = 45px, schilder rond de dame en rond de planeet zoals hieronder getoond:

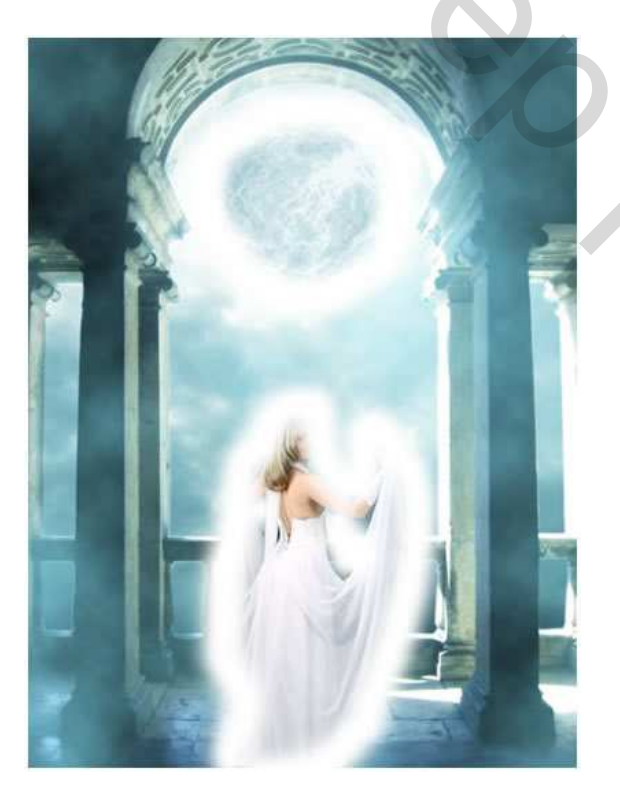

Ga naar Filter  $\rightarrow$  Vervagen  $\rightarrow$  Bewegingsonscherpte

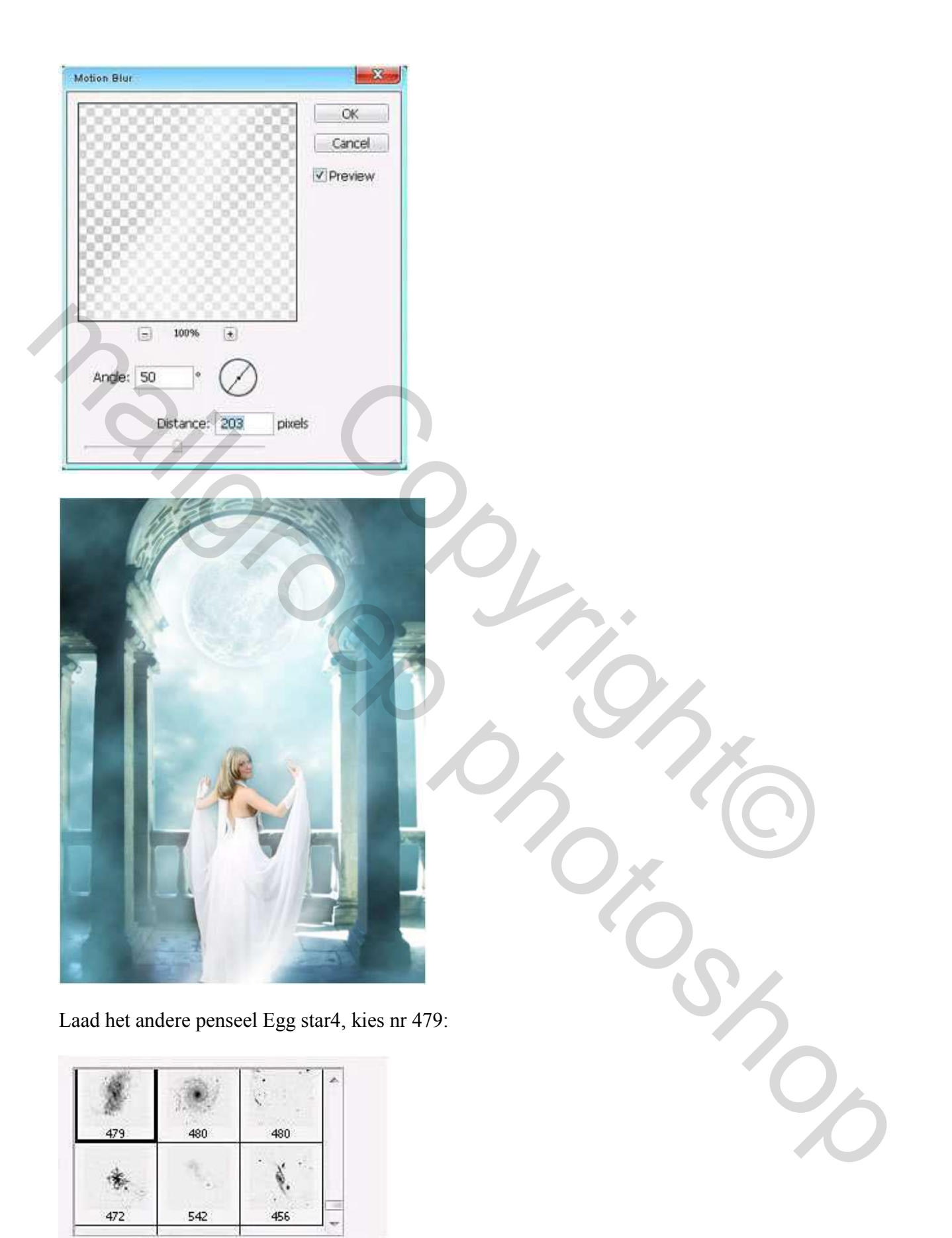

Neem nieuwe laag bovenaan, witte kleur, ik heb viermaal met het penseel op mijn werk geklikt, pas daarna laagstijl 'Gloed buiten toe' met volgende instellingen: Modus = Lichter,

|                           | Outer Glow     Structure                                                                                                    | OK        |
|---------------------------|----------------------------------------------------------------------------------------------------|-----------|
| Blending Options: Default | Blend Made: Lighten                                                                                                    | Cancel    |
| Drop Shadow               | Opacity:60 96                                                                                                    | New Style |
| Inner Shadow              | Noise: 0 %                                                                                                    | Provinue  |
| V Outer Glow              |                                                                                                    | (C)PIGNEW |
| 🛄 Inner Glow              |                                                                                                    |           |
| Bevel and Emboss          | Elements                                                                                                    |           |
| Contour                   | Technique: Softer *                                                                                                    |           |
| E Texture                 | Spread: 0 %                                                                                                    |           |
| Satin                     | Sizer 5 px                                                                                                    |           |
| Color Overlay             | Gualty                                                                                                    |           |
| Gradient Overlay          | Contour: Anti-aliased                                                                                                    |           |
| Pattern Overlay           | Rames Carried Ma                                                                                                    |           |
| Stroke                    | Atten a 196                                                                                                    |           |
|                           | A CONTRACTOR AND A CONTRACTOR AND A CONTRA |           |
|                           |                                                                                                    |           |
|                           |                                                                                                    |           |
|                           |                                                                                                    |           |
|                           |                                                                                                    |           |
|                           |                                                                                                    | 5         |
|                           |                                                                                                    | 0         |

Voeg alle zichtbare lagen samen

Dupliceer de laag ga naar Afbeelding  $\rightarrow$  Aanpassingen  $\rightarrow$ Helderheid/Contrast

| ightness/Contrast |     |         |
|-------------------|-----|---------|
| Brightness:       | -30 | ОК      |
|                   |     | Cancel  |
| Contrast:         | +8  | Preview |
| 6                 | ]   | -       |

## Je bekomt dit:

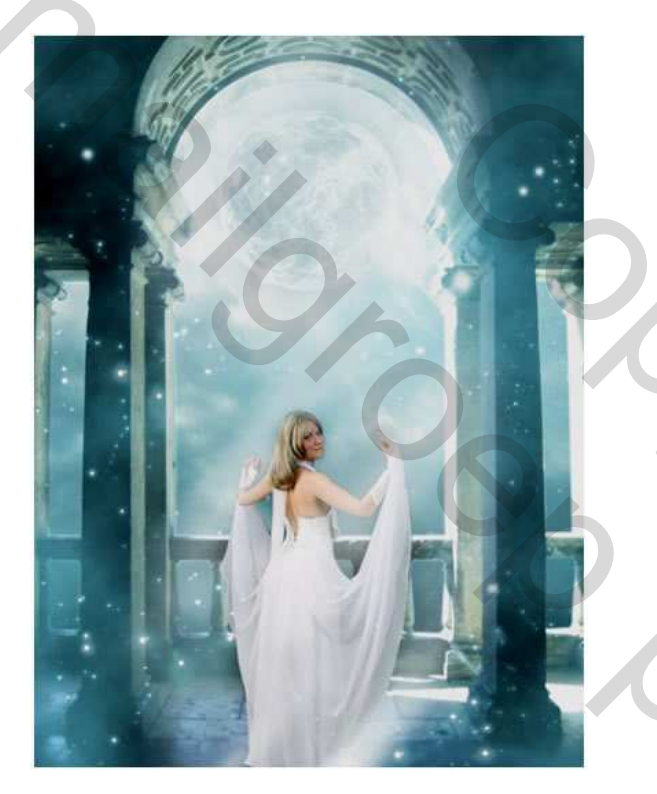

Klik Ctrl+U om Kleurtoon/Verzadiging te openen

| Edit: | Master      | •   | ОК       |
|-------|-------------|-----|----------|
|       | Hue:        | 0   | Cancel   |
|       | Saturation: | +18 | Load     |
|       | Lightness:  | 0   |          |
|       | ·           | 4.4 | Colorize |

Mystiek garden – blz 8

## Dit is het eindresultaat:

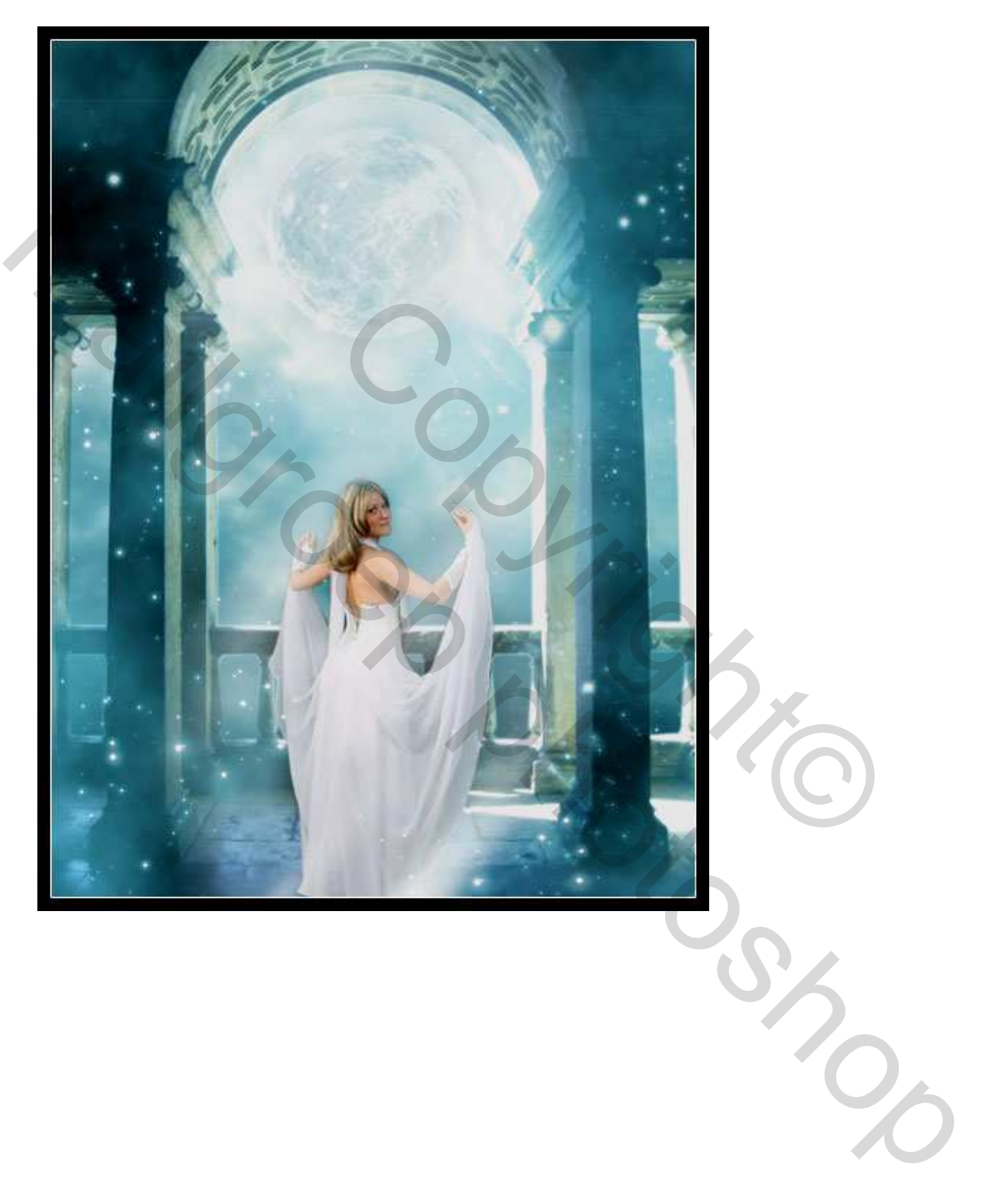